# <sup>第10章</sup> 短视频制作流程

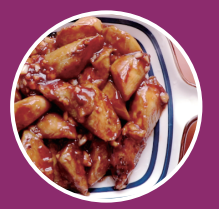

短视频的制作从前期策划准备、中期拍摄和 后期剪辑三个方面着手。本章学习短视频的制作流 程,从导入素材、配音、视频剪辑、视频转场、视 频效果、添加字幕、添加背景音乐和导出视频等步 骤制作完整的短视频。

# 10.1 美食类 Vlog 拍摄准备

在拍摄美食Vlog时,拍摄之前先思考如何拍 摄,从哪方面入手。如果是拍摄教别人如何制作美 食,用视频记录美食的制作过程,这样最好把美食 的制作过程全部步骤拍摄下来,例如先放什么配 料,再放什么配菜等。在拍摄Vlog之前,可以先设 计脚本思路。下面介绍Vlog短视频制作的具体流程 和方法。

# 10.1.1 食材准备拍摄

食材准备的拍摄可以从几个方面着手,如菜场 选购食材,或者家里冰箱存储的食材,可以介绍食 材的新鲜程度,如图10-1所示。

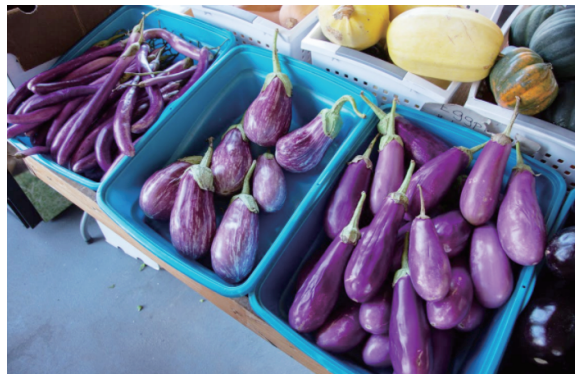

图10-1 食材准备

## 10.1.2 制作过程拍摄

准备制作美食时使用哪些道具,例如盛菜的 盆、碗等。食材准备好之后,就开始制作美食,可 以先拍摄洗菜、切菜的过程,可以通过不同的镜头 来展示洗菜、切菜的过程,使视频画面更加有吸引 力,在拍摄制作美食的镜头锅里放油、放菜、放调 料、炒菜等过程,如图10-2所示。

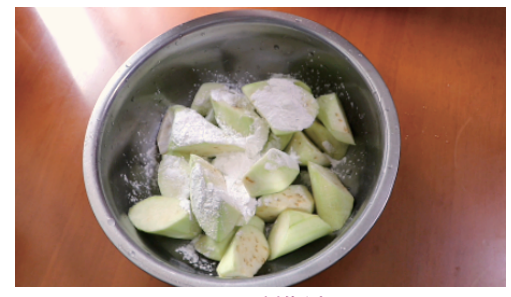

图10-2 制作过程

### 10.1.3 享用美食拍摄

享用美食拍摄镜头可以将制作完成的菜端上 桌,可以拍摄自己品尝美食,或者家人一起吃饭的 镜头,从不同角度拍摄夹菜和吃饭的画面,如图 10-3所示。

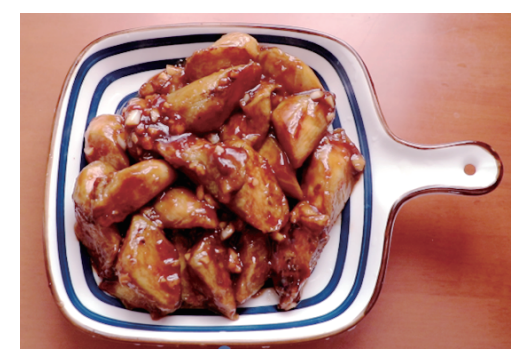

图10-3 美食

# 10.2 短视频制作

本节通过美食类Vlog短视频的制作,掌握短视频的制作流程,从导入素材、视频配音、视频素材剪辑、 视频转场、视频调色、添加背景音乐和导出视频等步骤,掌握短视频的制作方法和技巧。

### 10.2.1 导入素材

本节介绍在剪映专业版软件中导入素材。

01 先在计算机上对拍摄好的素材进行筛选,将拍摄不好的素材片段删除,保留有用的素材,可以对素材进行 命名,方便管理,如图10-4所示。

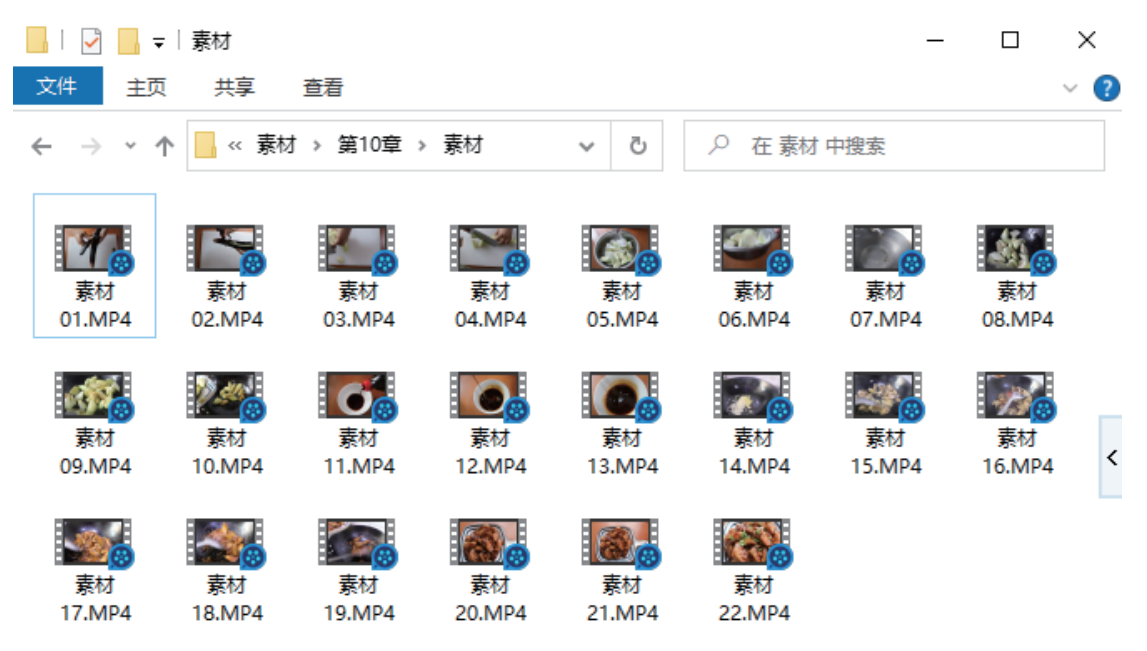

图10-4 拍摄的素材

2 打开剪映专业版软件,单击"开始创作"按钮,进入剪映软件的工作界面,在"媒体"面板导入素材,如 图10-5所示。

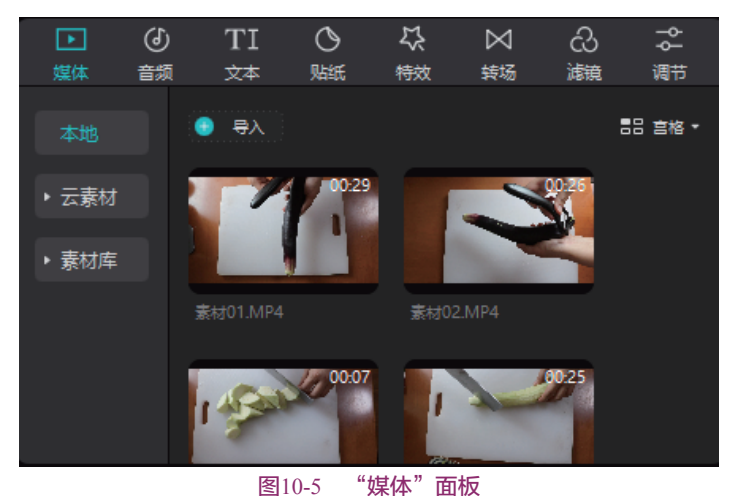

03 在"媒体"面板选中"素材01",按Shift键选中"素材22",这样可以将素材全部选中,将素材拖曳到时 间线面板,如图10-6所示。

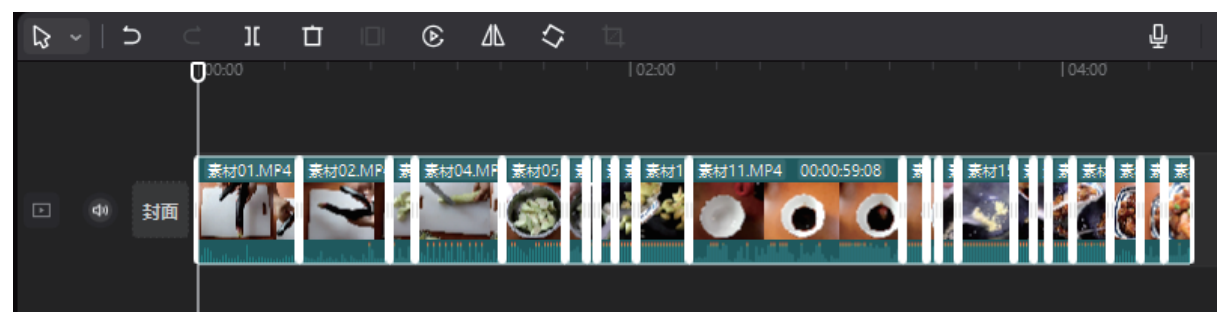

#### 图10-6 时间线面板

04 在时间线面板中选中素材,在功能区"画面"面板上勾选"视频防抖"复选框,如图10-7所示。

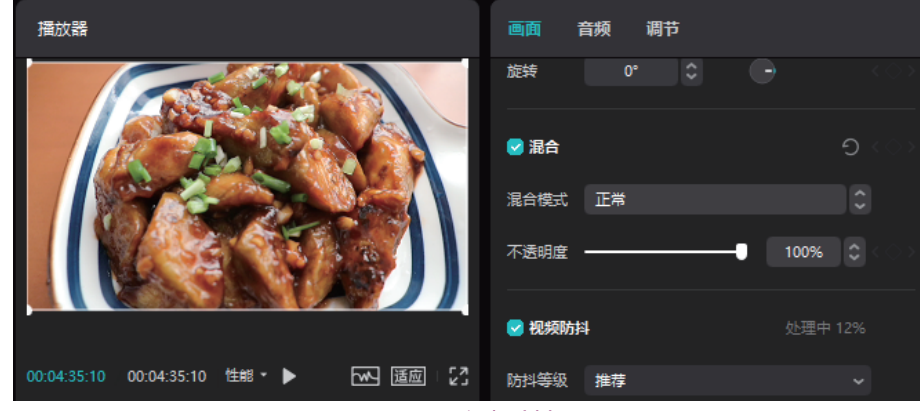

图10-7 视频防抖

05 在时间线面板中选择全部视频片段,右击,在弹出的快捷菜单中选择"分离音频"选项,即可将视频和音频分开,如图10-8所示。

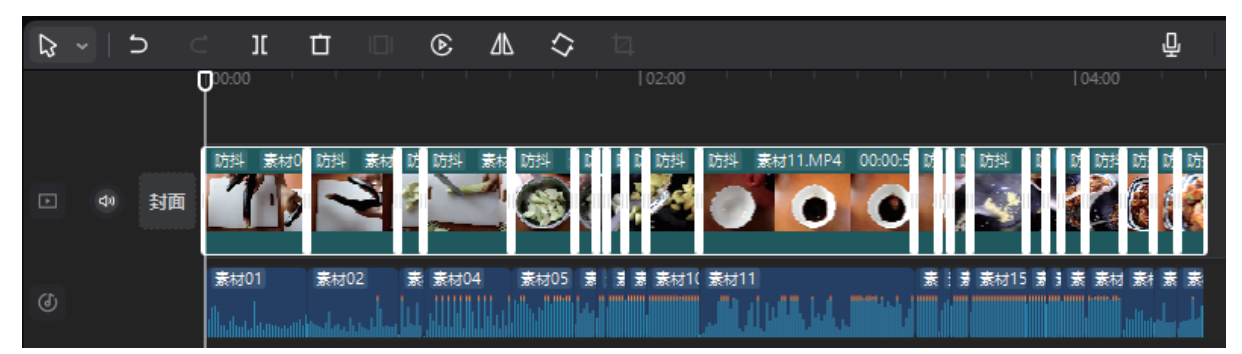

图10-8 分离音频

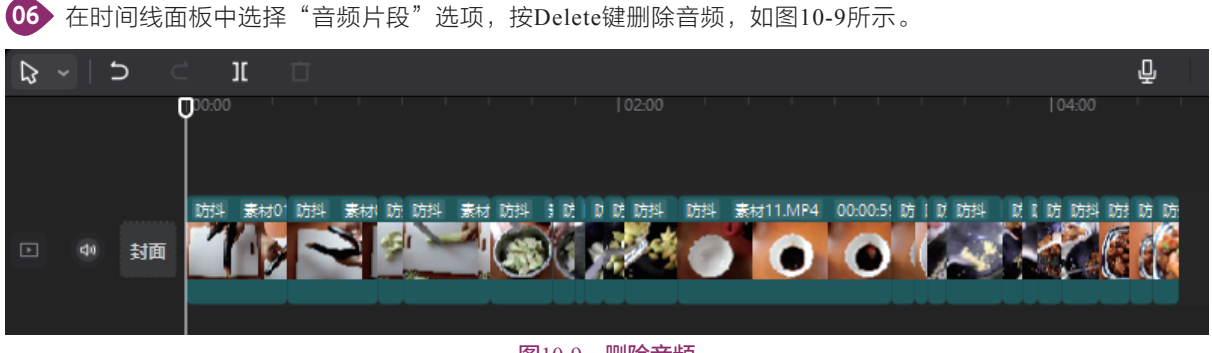

图10-9 删除音频

07 时间线面板中的视频总时长为00:04:35:10,最终通过剪辑将视频总时长控制在1分钟以内。

#### 10.2.2 配音

本节介绍剪映专业版的视频配音的方法,将录制完成的音频进行分割,调整音频在时间线面板的位置。 01 在时间线面板中单击"录音"按钮 ,打开"录音"面板,如图10-10所示。

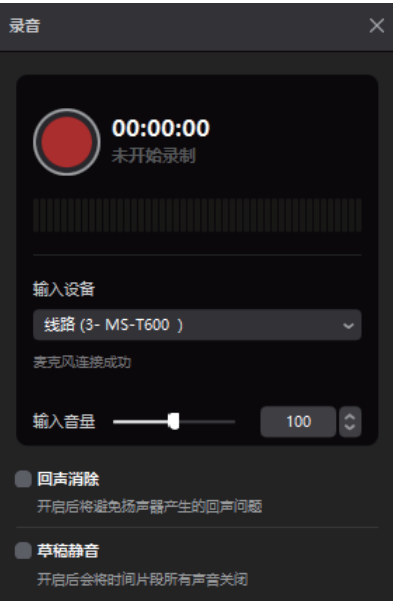

图10-10 "录音"面板

02 单击"开始录制"按钮,开始录制声音,录制完成后单击"停止录制"按钮,关闭录音对话框面板,时间 线面板中显示录制的音频,如图10-11所示。

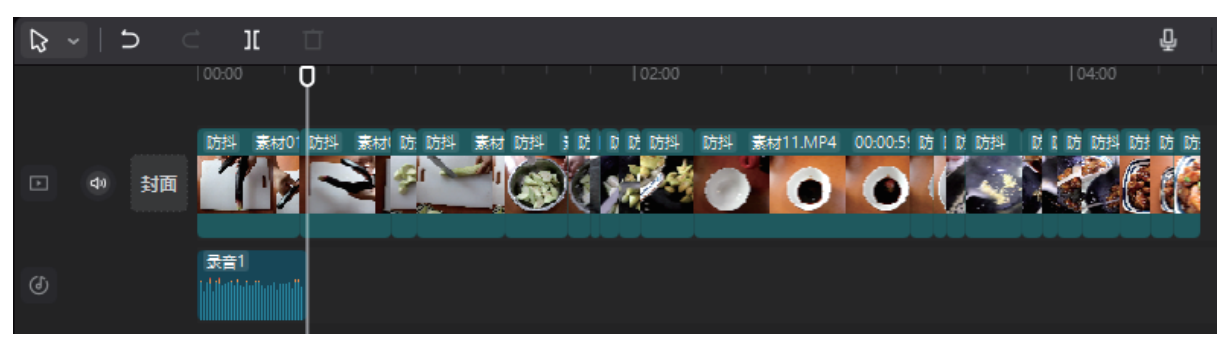

图10-11 停止录音

03 在录制过程中如果某一句话录制得不好,可以进行补录,再次单击"录音"按钮,打开录音面板,进行录 制,录制完成后时间线面板中多了一个音频轨道,如图10-12所示。

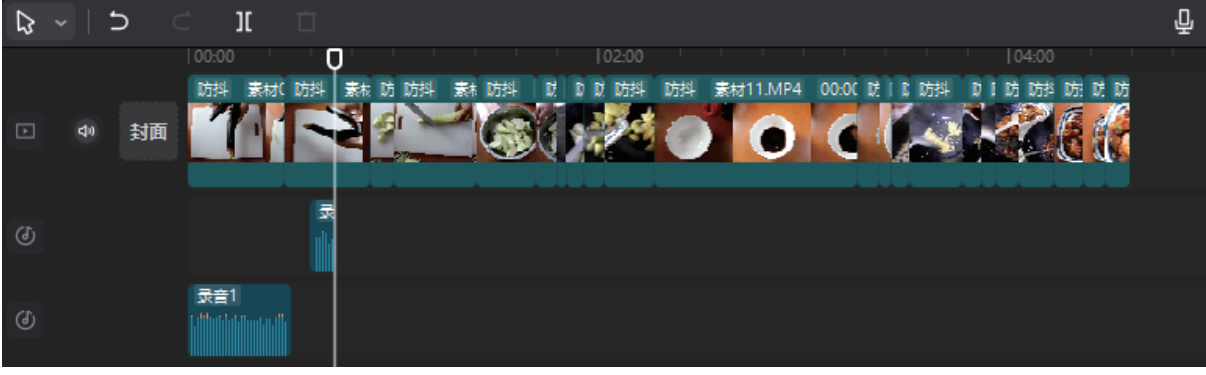

图10-12 音频轨道

04 在时间线面板中使用"分割"工具将音频的每一句都分割开,在时间线面板调整音频的位置,控制好每一句话的节奏,如图10-13所示。

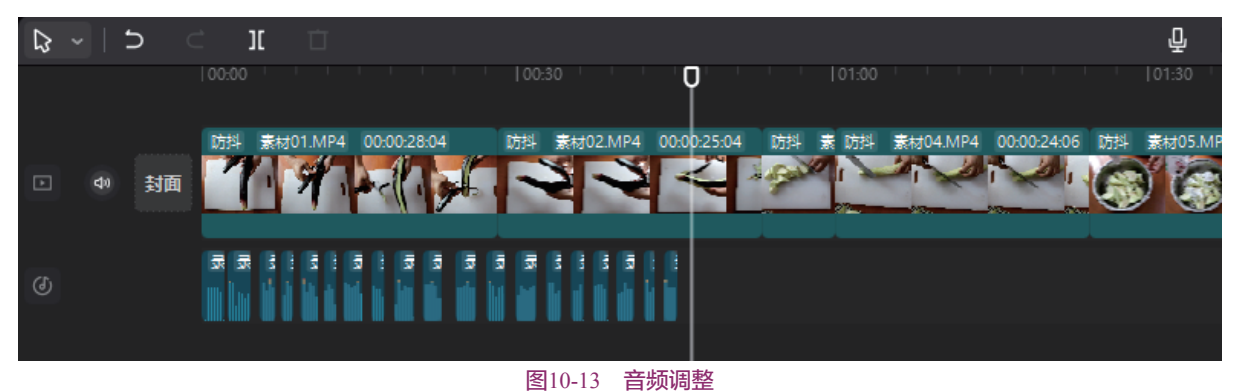

#### 10.2.3 视频素材剪辑

本节介绍视频剪辑的方法,可以根据配音进行视频剪辑,为配音的时间段调整合适的素材,可以将素材 片段进行变速。

01 在时间线面板中将时间指针移动到"素材22"片段的位置前,单击"定格"按钮,生成定格片段,如图 10-14所示。

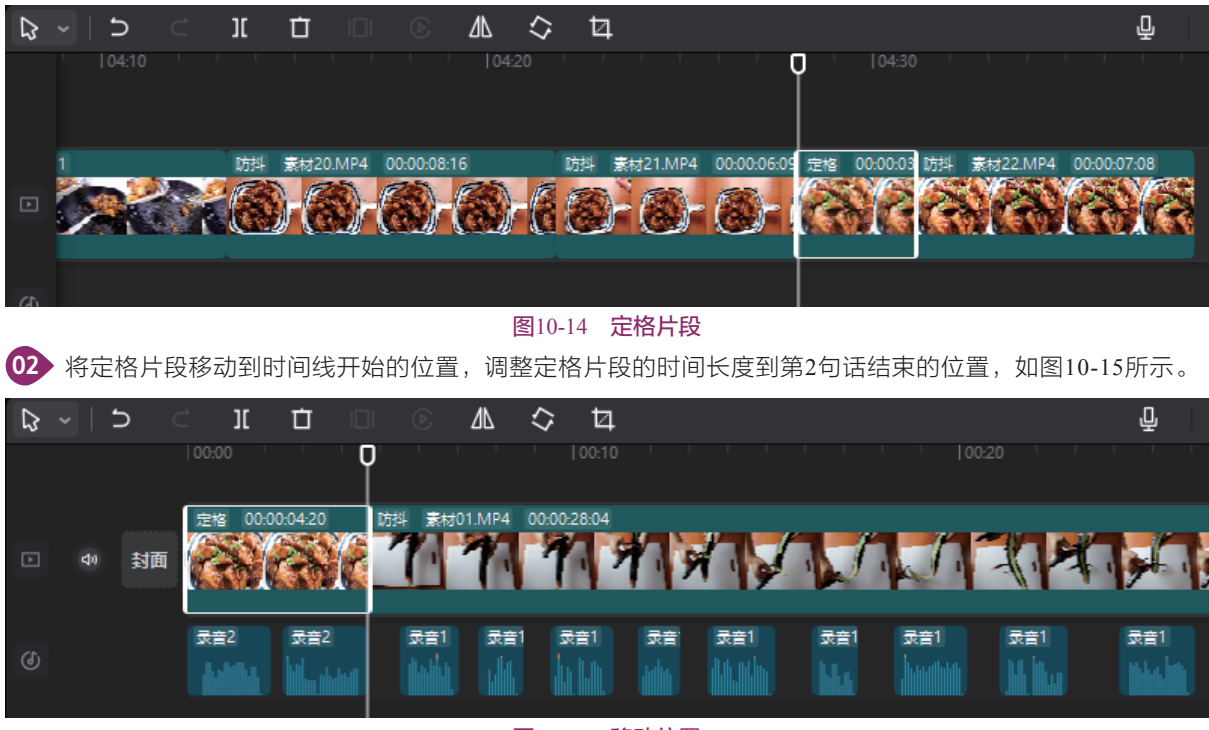

#### 图10-15 移动位置

03 第3句话介绍茄子去皮, "素材01"和"素材02"片段拍摄的是茄子去皮,由于拍摄镜头的时间较长,可以删除"素材02"片段,选中"素材02"片段,右击,在弹出的快捷菜单中选择"删除"选项,对"素材01" 片段进行剪辑,如图10-16所示。

04 "素材01"片段剪辑后时间还是偏长,选中"素材01"片段,在功能区"变速"面板下调整倍数,如图 10-17所示。 剪映+Vlog+Premiere短视频制作从新手到高手

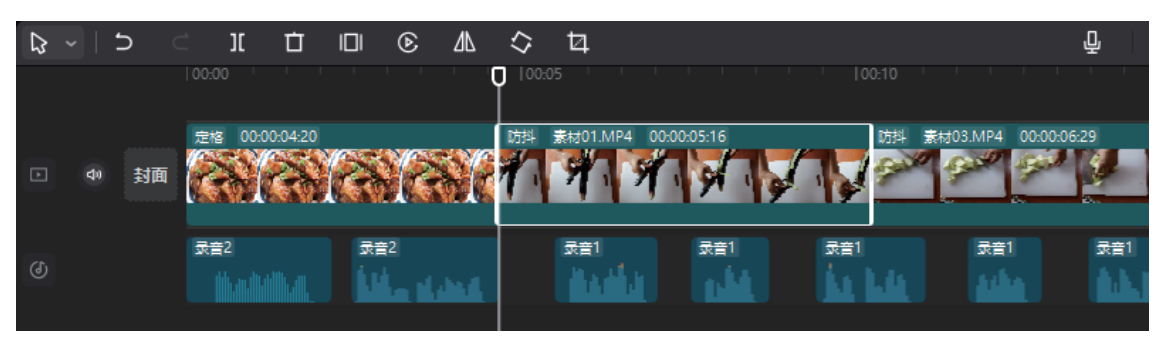

图10-16 视频剪辑

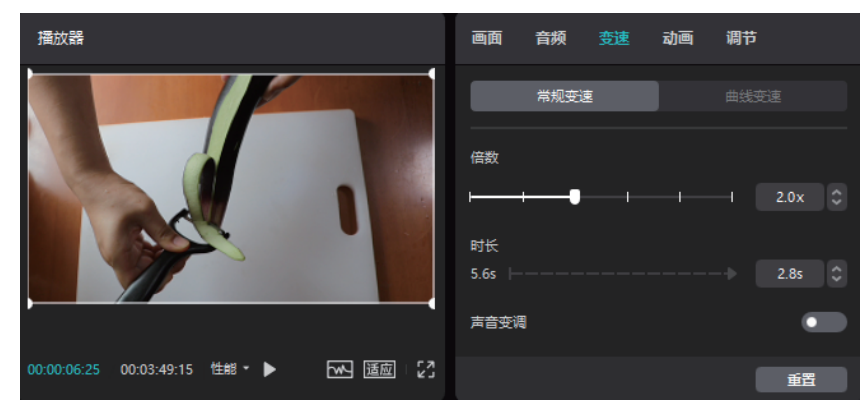

图10-17 调整倍数

05 调整倍数之后,时间线"素材01"片段的时间长度将被调整,如图10-18所示。

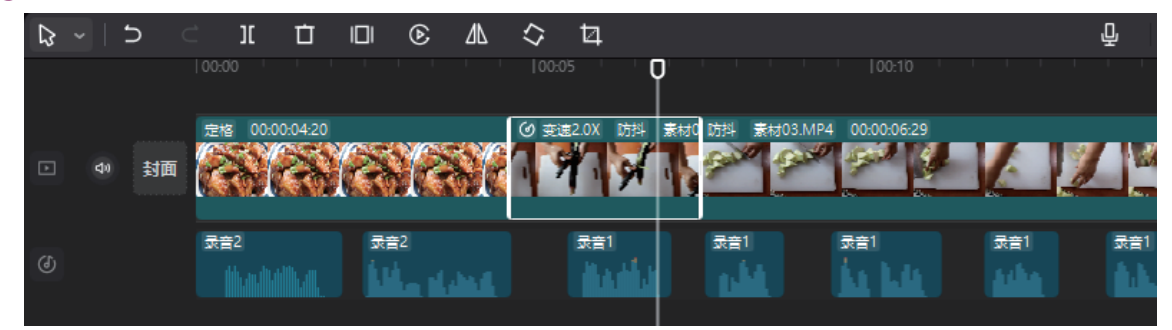

图10-18 调整倍数

65 第4句话介绍的是切茄子,同样的视频素材需要对应切茄子,"素材03"和"素材04"片段表现的都是切茄子的视频,素材04的拍摄效果比较好,这里保留,删除"素材03"片段,如图10-19所示。

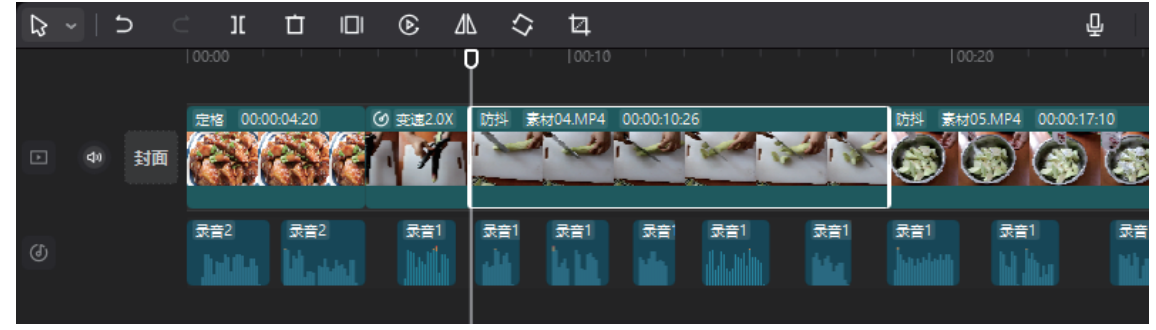

图10-19 删除片段

● 使用"选择"工具对"素材04"片段两端进行剪辑,选择"素材04"片段,在功能区调整变速,如图10-20所示。

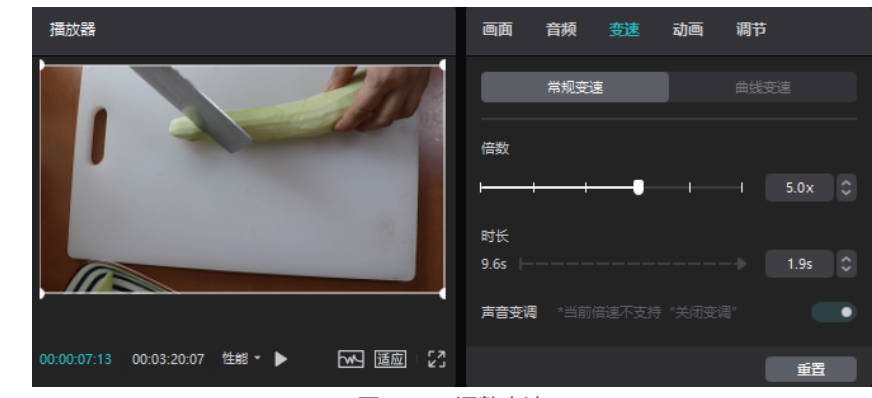

图10-20 调整变速

08 调整变速之后,时间线面板如图10-21所示。

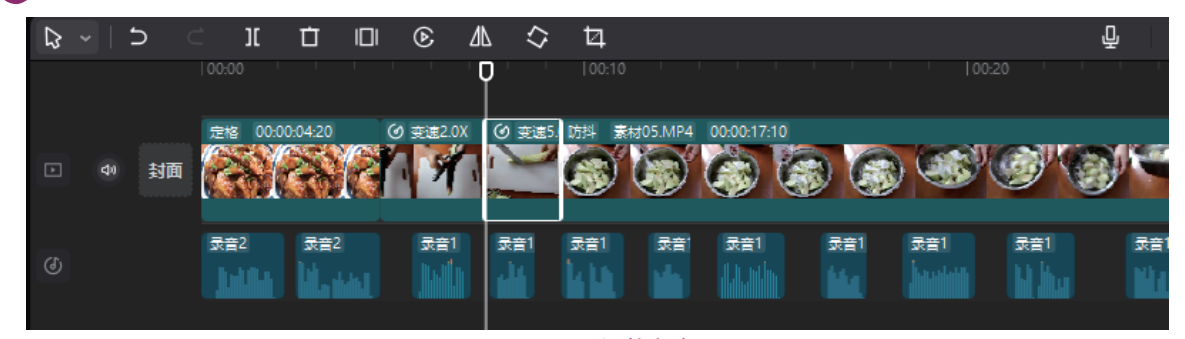

图10-21 调整变速

D9> 用同样的方法,再对后面的音频片段,调整对应的素材,使视频和音频画面统一,调整后视频为50秒左 右,如图10-22所示。

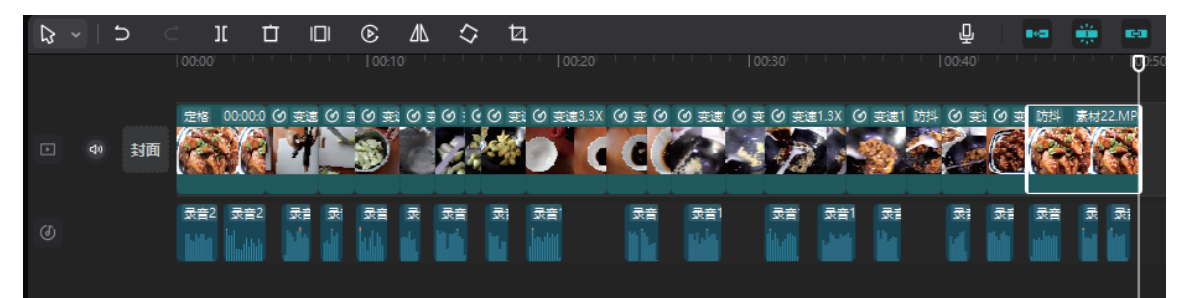

图10-22 移动片段

10.2.4 视频转场 本节介绍视频转场的方法。 01 在素材面板中单击"转场"按钮,打开转场面 板,如图10-23所示。 02 在"基础转场"中选择"叠化"转场,添加到 素材片段上,如图10-24所示。 03 在时间线面板中选择转场,在右侧功能区"转 场"面板调整"转场时长",单击"应用全部"按 钮,如图10-25所示。 04 应用转场之后,视频片段时间变短,时间线面

板如图10-26所示。

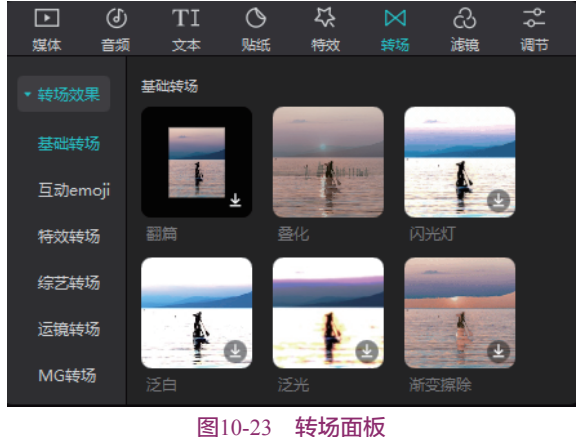

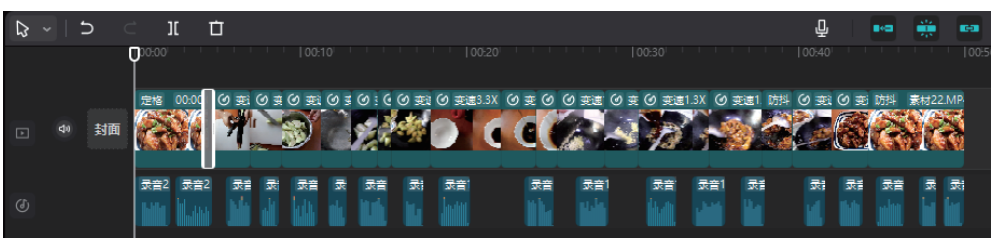

图10-24 叠化转场

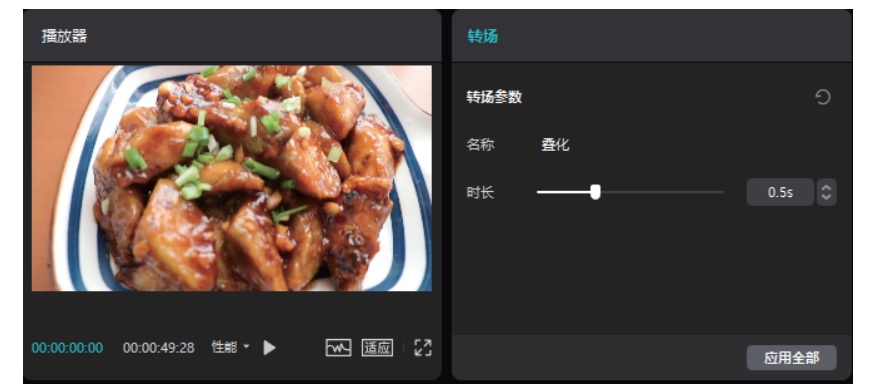

图10-25 调整转场参数

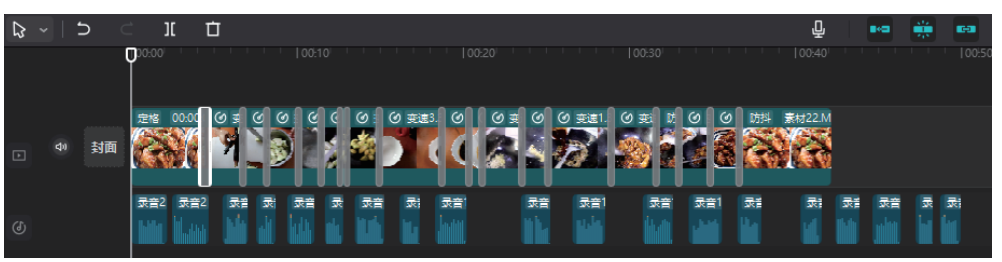

图10-26 应用转场

05 在时间线面板中对视频片段进行微调移动,调整视频长度,如图10-27所示。

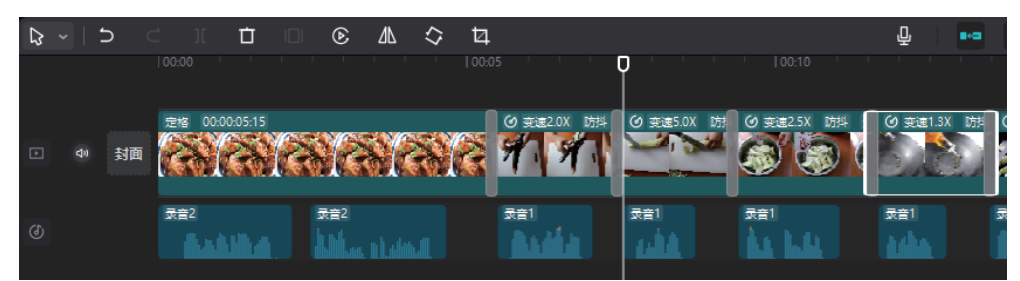

图10-27 移动片段

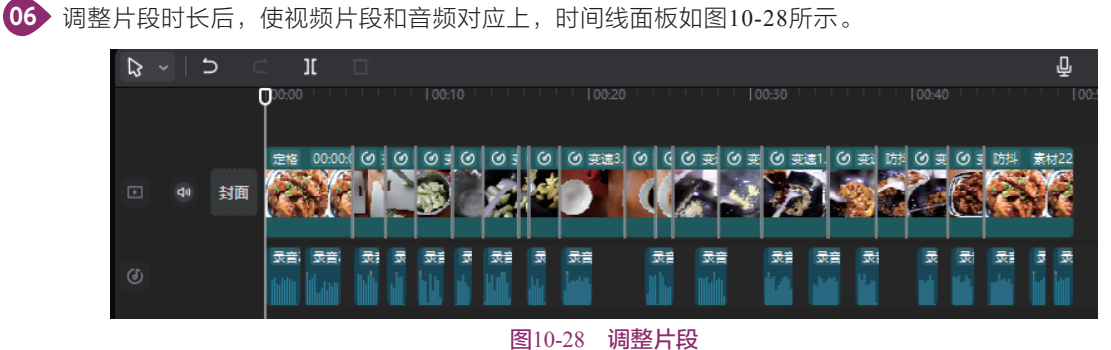

这样就给视频添加了转场效果。

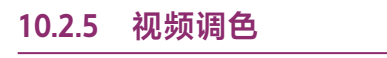

本节介绍视频调色的方法。

01 在"媒体"面板单击"调节"按钮,打开调节 面板,如图10-29所示。

02 单击"自定义调节",将自定义调节添加到时 间线面板,拖曳调节时间长度与视频长度一致,如图 10-30所示。

| レダダ | ()<br>音频 | TI<br><sup>文本</sup> | 〇<br><sub>贴紙</sub> | ↓<br>特效 | X<br><sub>转场</sub> | ය<br><sub>減鏡</sub> | <b>♀</b><br>调节 |
|-----|----------|---------------------|--------------------|---------|--------------------|--------------------|----------------|
| ▼调节 | É        | 定义                  |                    |         |                    |                    |                |
| 自定义 | ı        | 自定义调                | ŧ                  |         |                    |                    |                |
| LUT | 2<br>4   |                     |                    |         |                    |                    |                |
|     | *        | 210012              |                    |         |                    |                    |                |

图10-29 调节面板

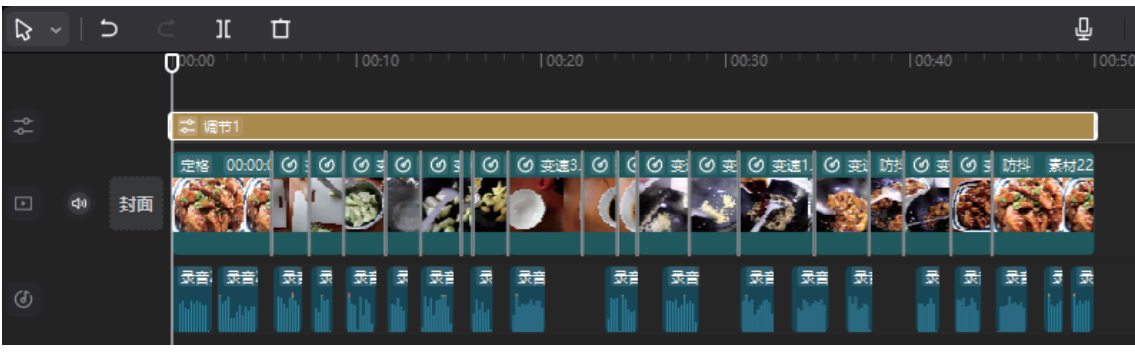

#### 图10-30 调节轨道

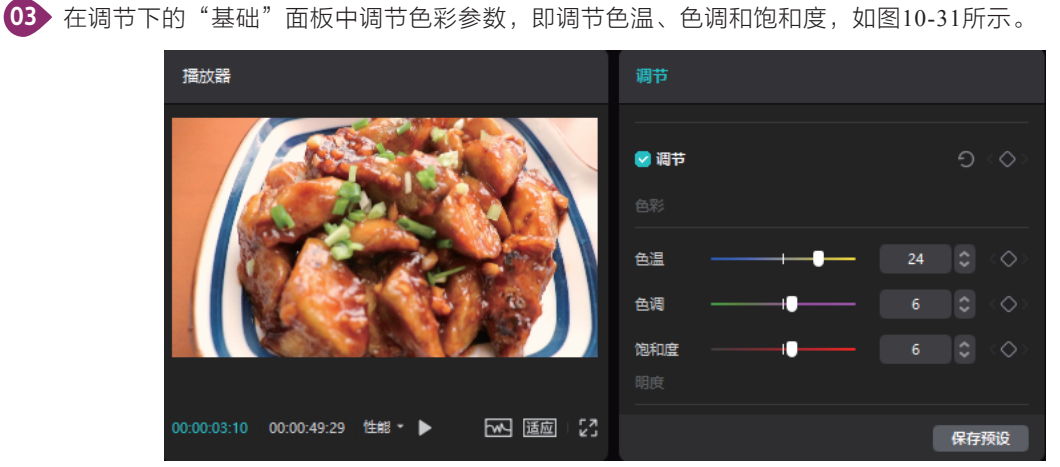

图10-31 调节色彩参数

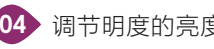

04 调节明度的亮度、对比度、高光、阴影和光感,如图10-32所示。

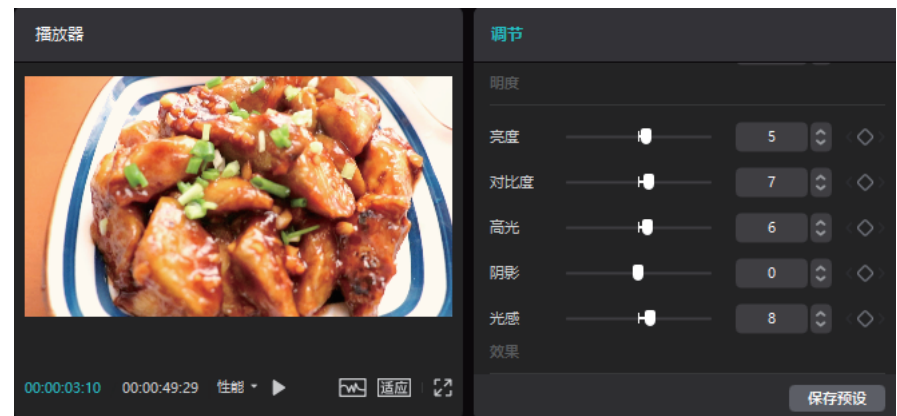

图10-32 调节明度参数

#### 10.2.6 添加字幕

本节介绍将语言转换为字幕的方法。

01 在素材面板中单击"文本"按钮,打开文本面板,如图10-33所示。

02 单击左侧的"智能字幕"打开"智能字幕"选项卡,如图10-34所示。

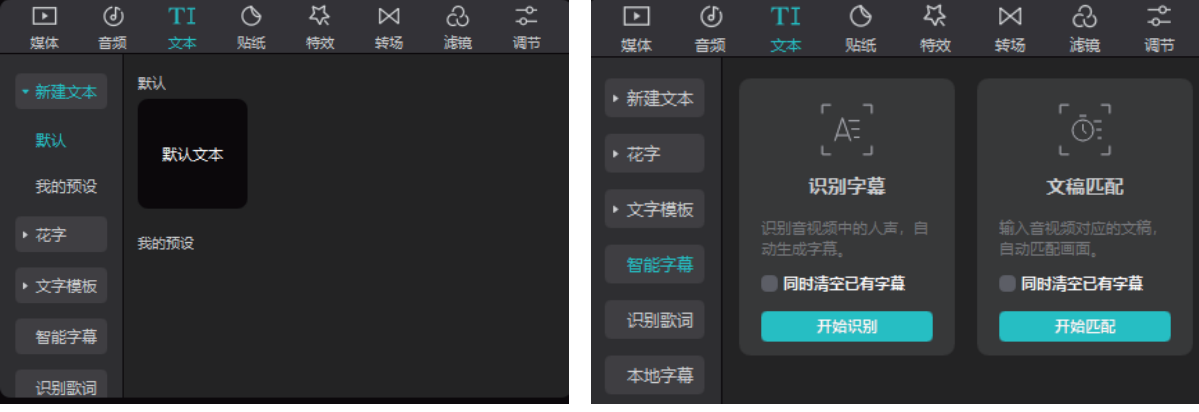

图10-33 文本面板

图10-34 "智能字幕"选项卡

03 在"识别字幕"中单击"开始识别"按钮,即可将语音转换成字幕,时间线面板中多了一个字幕轨道,如 图10-35所示。

| ₽  | ~ | 1 | >  | Ċ       | ][             | Ċ        |   |            |         |                                          |   |      |              |          |      |      |          |       |     |          |     |       |      |      |            | ₽   |
|----|---|---|----|---------|----------------|----------|---|------------|---------|------------------------------------------|---|------|--------------|----------|------|------|----------|-------|-----|----------|-----|-------|------|------|------------|-----|
| TI |   |   |    |         | )<br>A= (      | AT       | 4 | 100:<br>AE | 10<br>A | AE                                       |   | AE   | 00:20        | AT       |      | ΑΞ   | 00:30    |       | 4   | A        |     | 00:40 | A:   | AT   | 6          | A I |
| ęγ |   |   |    | 8       | 调节1<br>7 00-00 | v co     |   | 60 7       | 6       | 60.3                                     |   | 60 7 | 0 <b>0</b> 0 |          | 60 7 | 5 (A | # (A     | যামাল | 1 6 | जहरे     | PES | (A) # | 60.7 | PESI | <b>*</b> + | +22 |
| Ð  |   |   | 封面 |         |                | Ĩ        |   | S          | Ž       |                                          | Č |      |              |          |      |      |          | B     |     |          |     |       |      |      |            |     |
| (  |   |   |    | =⊼:<br> |                | <b>1</b> | 1 | 汞          | 1       | い しょうし しょうし しょうし しょうし しょうし しょうし しょうし しょう |   | 录音   |              | <b>*</b> |      |      | <b>₩</b> |       | 音気  | <b>R</b> |     | 2     | *    | 录    | 2          | ₹   |

图10-35 字幕轨道

04 在时间线面板中将时间指针移动到字幕上,字幕在播放器的显示效果如图10-36所示。

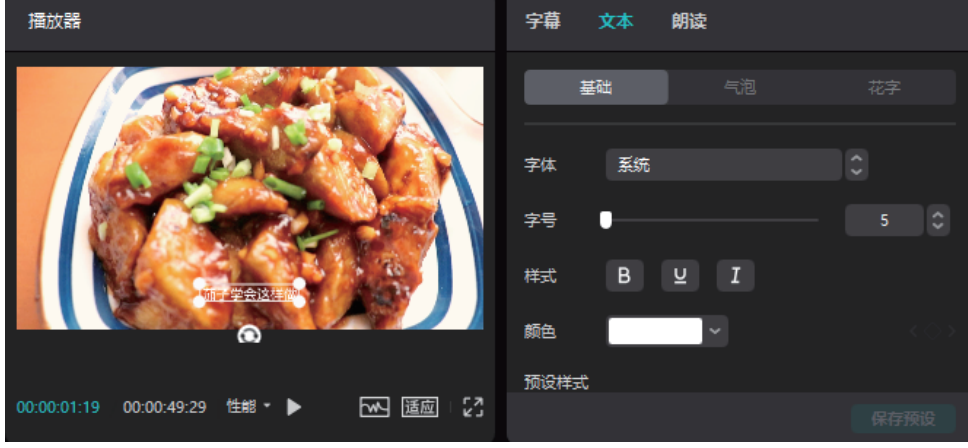

图10-36 调整字幕

05 在右侧的文本面板中,调整字幕的属性,也可以在"预设样式"中选择文字样式,如图10-37所示。

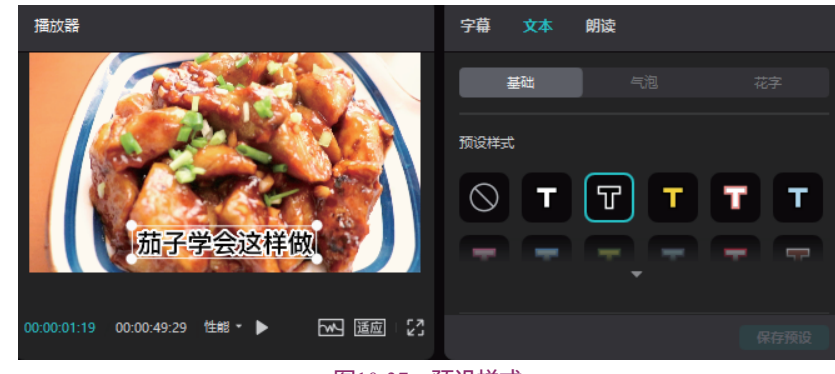

图10-37 预设样式

06 通过语音转文本功能,可以快速添加字幕。

## 10.2.7 添加背景音乐

本节介绍添加背景音乐的方法。

01 在素材面板中单击"音频"按钮,打开音频面板,如图10-38所示。

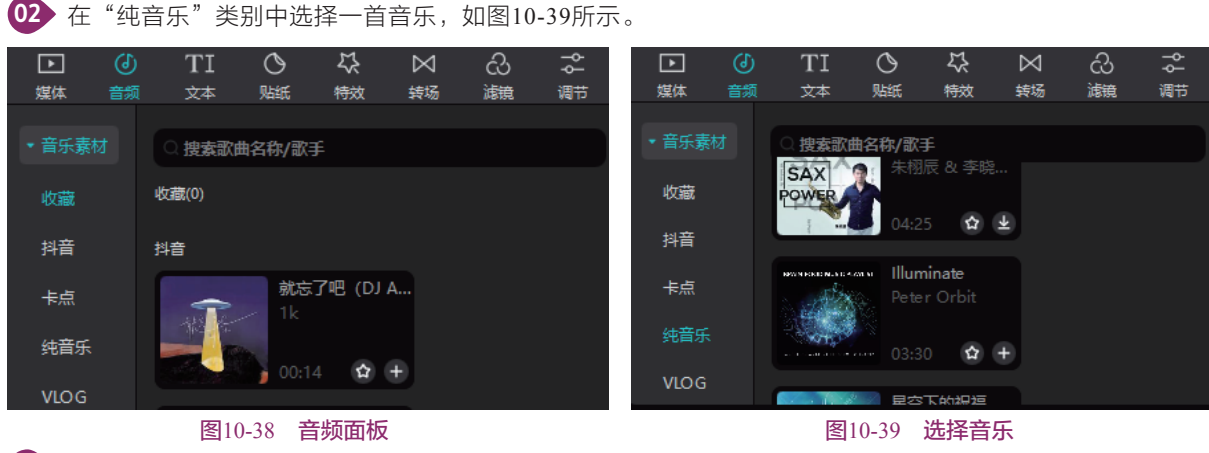

03 将音乐添加到时间线轨道上,如图10-40所示。

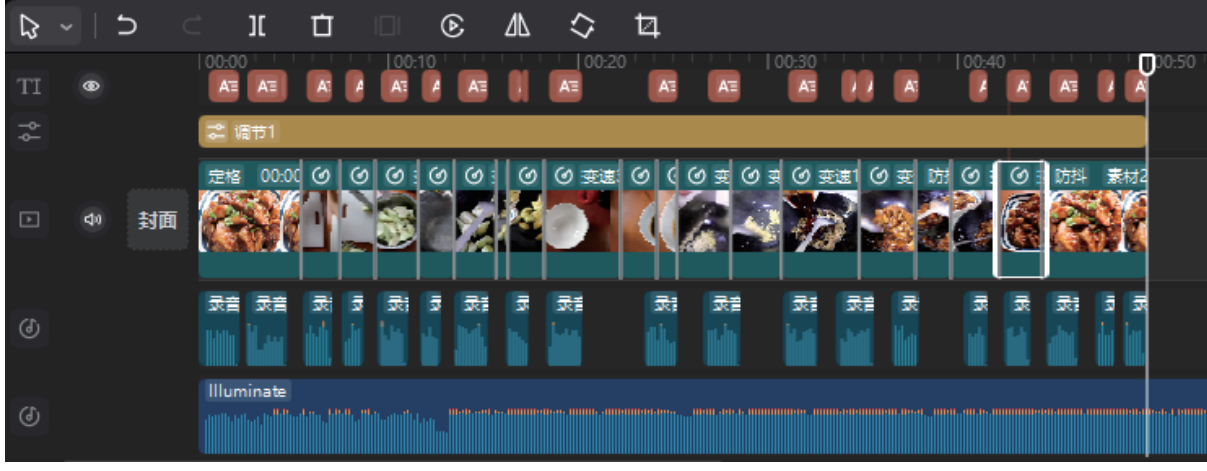

#### 图10-40 添加音乐

04 使用"分割"工具将时间线上的音乐进行剪辑,音乐剪辑和视频时间长度对齐,如图10-41所示。
05 在时间线选择音乐,在音频面板调整音量大小,调整淡入时长和淡出时长,如图10-42所示。
这样就完成了背景音乐的添加。

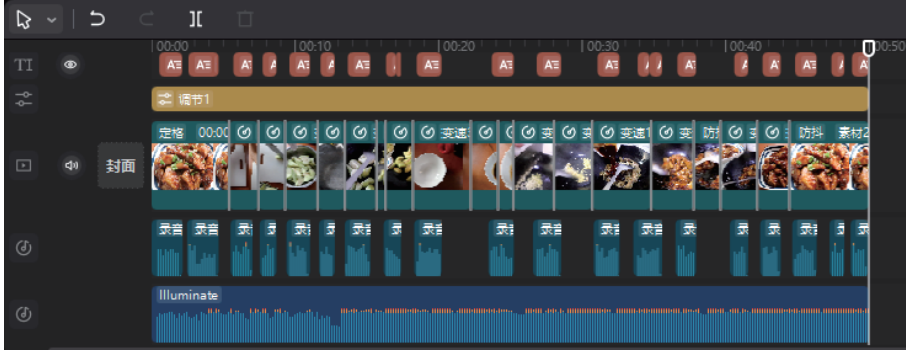

图10-41 剪辑音频

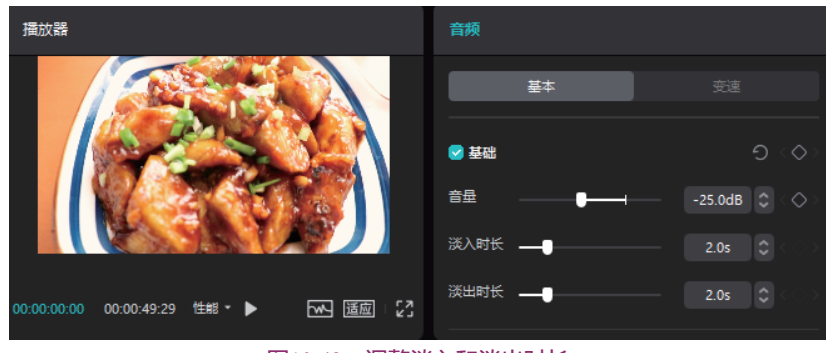

图10-42 调整淡入和淡出时长

#### 10.2.8 导出视频

本节介绍导出视频的方法。

01 单击剪映专业版软件右上角的"导出"按钮,打开"导出"面板,如图10-43所示。

02 在"导出"面板中设置作品名称,编码采用"H.264",勾选"字幕导出"复选框,可以将字幕单独导出,单击"导出"按钮,视频导出完成如图10-44所示。

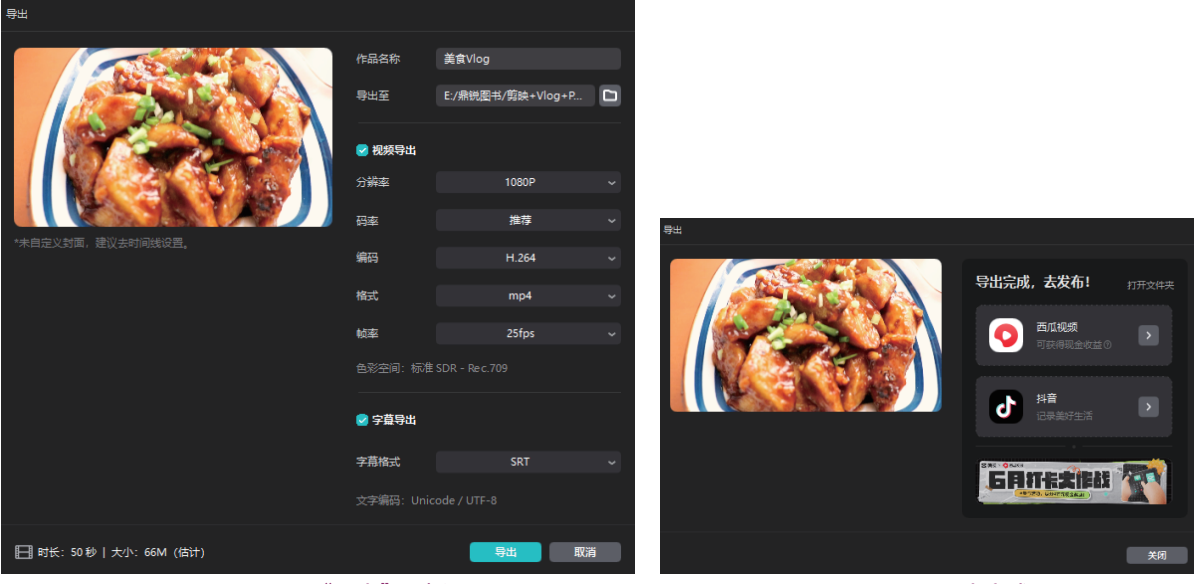

图10-43 "导出"面板

图10-44 导出完成

④ 单击"打开文件夹"按钮,可以查看保存的视频文件;单击"西瓜视频"按钮,可以去西瓜视频发布短视频;单击"抖音"按钮,即可到抖音发布短视频。